# SuperMap iMobile for Android Development Preparation

SuperMap Software Co., Ltd.

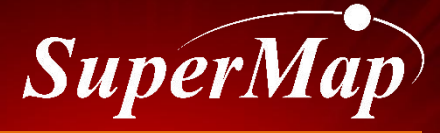

TO BE THE GLOBAL LEADING GIS

# Contents

1. Development Environment Requirements

2. Development Environment Preparation

3. Install Package User Guide

4. License Acquisition and Configuration

5. Learning Resources

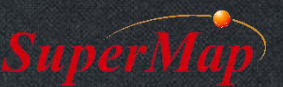

# **Development Environment Requirement**

- Hardware (Recommended)
  - -PC
    - CPU: 2GHz or above
    - Memory: 2GB
    - Disk: 40 GB
  - Mobile Device
    - CPU: 1GHz
    - Memory : 2GB
    - Disk : 1 GB

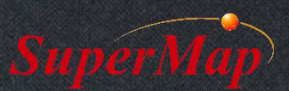

# **Development Environment Requirement**

- Software(Recommended)
  - -PCOS
    - Microsoft Windows XP (SP2)
    - Microsoft Windows Server 2003 (SP1) /2008
    - Microsoft Windows Vista
    - Microsoft Windows 7
    - Ubuntu
  - Mobile OS
    - Android 4.1 or above

For details: Help Doc>Developer Guide>Development Environment Configuration for android

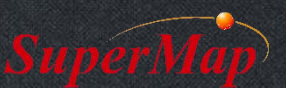

# **Development Environment Requirement**

Android development platform selection

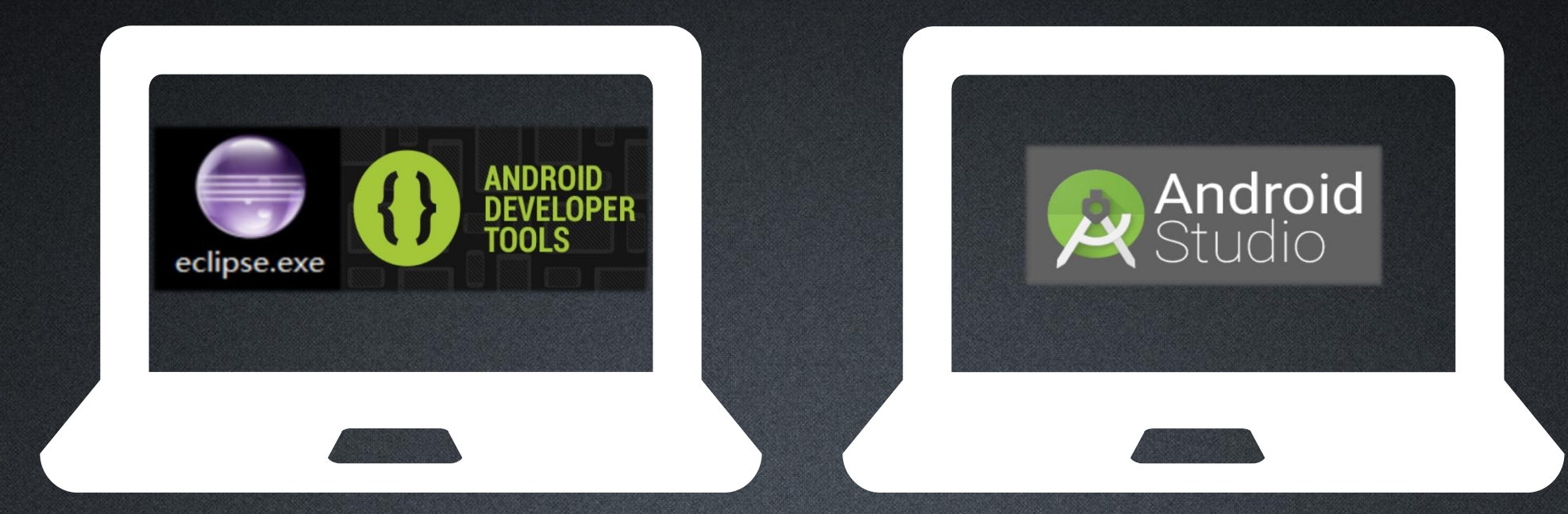

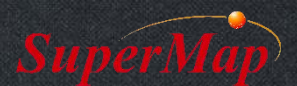

# **Eclipse + ADT Configuration**

- Java Environment Configure
  - JDK Download and install
    - https://www.oracle.com/technetwork/java/javase/downloads/jdk8-downloads-2133151.html
  - Set Java environment variable
    - Add JDK bin path to the system path variable
      - Right click "Computer" -> "Properties" -> "Advanced system settings" -> "Environment Variables..."
      - Find Path variable in System variables, add C:\Program Files\Java\jdk1.8.0\_151\bin
- Android environment configuration
  - Download ADT Bundle for Windows
    - http://dl.google.com/android/adt/adt-bundle-windows-x86\_64-20131030.zip
  - Unzip adt-bundle-windows-x86.zip, which contains:

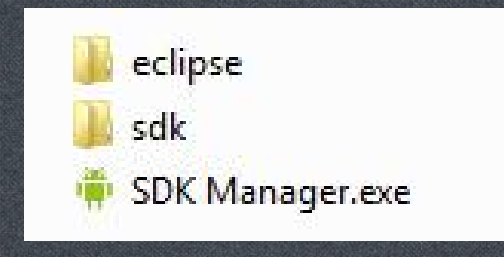

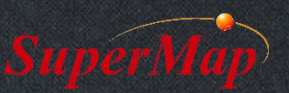

# **Eclipse + ADT Configuration**

- Android environment configuration
  - Open eclipse, choose "Window" -> "Preferences", set the path of Android SDK

| O Preferences                                                                                                    |                                                                                           |                             |          |       |  |  |  |
|----------------------------------------------------------------------------------------------------|-------------------------------------------------------------------------------------------|-----------------------------|----------|-------|--|--|--|
| type filter text                                                                                                    | Android $\Leftrightarrow \bullet \bullet \bullet \bullet \bullet \bullet \bullet \bullet$ |                             |          |       |  |  |  |
| <ul> <li>▶ General</li> <li>▶ Android</li> <li>▶ Ant</li> <li>▶ C/C++</li> <li>▶ Help</li> <li>▶ Install/Update</li> <li>▶ Java</li> <li>▶ Run/Debug</li> <li>▶ Team<br/>Validation</li> <li>▶ XML</li> </ul> |                                                                                           |                             |          |       |  |  |  |
|                                                                                                    | SDK Location: D:\Software\IDE\android\adt-bundle-windows\sdk Browse                       |                             |          |       |  |  |  |
|                                                                                                    | Note: The list of SDK Targets below is only reloaded once you hit 'Apply' or 'OK'.        |                             |          |       |  |  |  |
|                                                                                                    | Target Name                                                                               | Vendor                      | Platform | API   |  |  |  |
|                                                                                                    | Android 4.4                                                                               | Android Open Source Project | 4.4      | 19    |  |  |  |
|                                                                                                    | Restore Defaults Apply                                                                    |                             |          |       |  |  |  |
| <b>?</b>                                                                                                    |                                                                                           | ОК                          |          | ancel |  |  |  |

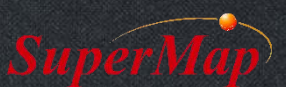

# **Eclipse + ADT Configuration**

### Install Android SDK

- Launch SDK Manager.exe, choose the needed Android SDK, install it

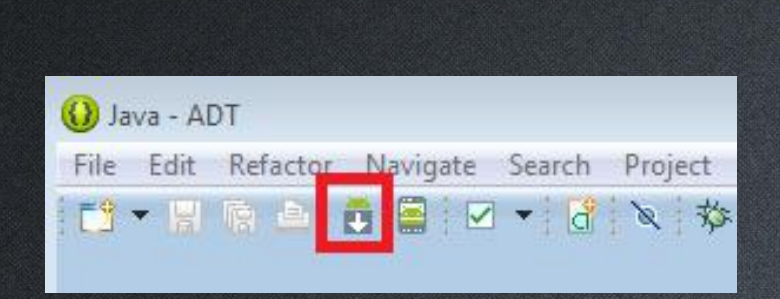

| ackages Tools                                           |                         |              |                |                   |  |
|---------------------------------------------------------|-------------------------|--------------|----------------|-------------------|--|
| DK Path: D:\Software\IDE\android\adt-bundle-windows\sdk |                         |              |                |                   |  |
| ackages                                                 |                         |              |                |                   |  |
| Name                                                    | API                     | Rev.         | Status         |                   |  |
|                                                         |                         |              |                |                   |  |
| Android 4.4 (ADI 10)                                    |                         |              |                |                   |  |
| Android 4.3 (API 19)                                    |                         |              |                |                   |  |
| Android 4.2.2 (API 17)                                  |                         |              |                | =                 |  |
| Android 4.1.2 (API 16)                                  |                         |              |                |                   |  |
| Android 4.0.3 (API 15)                                  |                         |              |                |                   |  |
| Android 4.0 (API 14)                                    |                         |              |                |                   |  |
| Android 3.2 (API13)                                     |                         |              |                |                   |  |
| Android 3.1 (API 12)                                    |                         |              |                |                   |  |
| Android 3.0 (API 11)                                    |                         |              |                |                   |  |
| Android 2.3.3 (API 10)                                  |                         |              |                |                   |  |
| Android 2.2 (API 8)                                     |                         |              |                |                   |  |
| Android 2.1 (API 7)                                     |                         |              |                |                   |  |
| Android 1.6 (API 4)                                     |                         |              |                |                   |  |
| Android 1.5 (API 3)                                     |                         |              |                |                   |  |
| a 🕅 🦲 Extras                                            |                         |              |                | -                 |  |
| < [                                                     |                         |              | -              | •                 |  |
| how: 🔽 Updates/New 🖾 Installed 🛛 Obsolete Select        | <u>New</u> or <u>Up</u> | <u>dates</u> | Install 11 pag | :kages            |  |
| ort by:      API level     O Repository     Desele      | Deselect All            |              | Delete 6 pac   | Delete 6 packages |  |
|                                                         |                         | _            |                | 1                 |  |

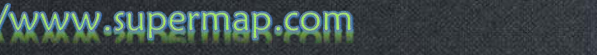

# **Android Studio Configuration**

- Java Environment Configure
  - JDK Download and install
    - https://www.oracle.com/technetwork/java/javase/downloads/jdk8-downloads-2133151.html
  - Set Java environment variable
    - Add JDK bin path to the system path variable
- Android Studio Installation
  - Android Studio download and install
    - <u>https://dl.google.com/dl/android/studio/install/3.1.3.0/android-studio-ide-173.4819257-windows.exe</u>
  - Download SDK packages
    - Welcome page -> Configure -> SDK manager -> Choose platforms -> Apply -> Finish -> OK

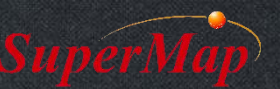

## **Android Studio Configuration**

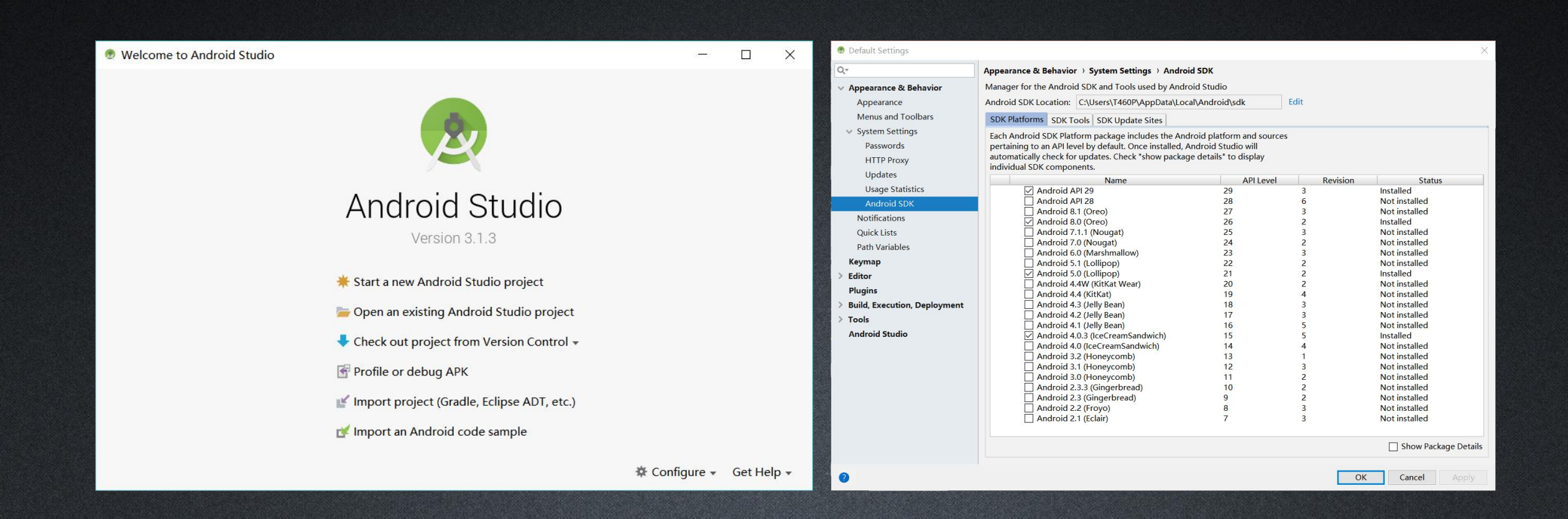

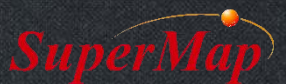

# SuperMap iMobile Installation Guide

#### • Libs

- SuperMap iMobile API package: contains core dll files and API jar file
- SampleCodes, SampleData
  - Sample codes and sample data used in codes
- SuperMap iMobile for Android.chm
  - Help document
- What's new.htm
  - What's new in this version

supermap-imobile-10.0.0-187-android-zip 名称 Ibs Resource SampleCode SampleData 留知 SuperMap iMobile 10i for Android-en.chm

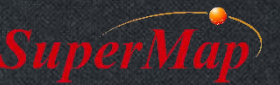

•

.....

# License Configuration

- License type
  - Trial
  - Official
- License configuration ways
  - Online license (Official)
  - License file (Trial, official)

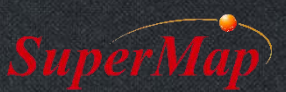

# **License Configuration**

- Configure trail license
  - Apply for a trial license via http://support.supermap.com.cn/
  - Get a license file, e.g "SuperMap iMobile Trial.slm"
  - Then set the location where stores the trial license when initializing the program
  - Push the license file into the specified location of mobile virtual machine or the mobile device

#### Trail License configure code:

//Set the location
Environment.setLicensePath("/sdcard/SuperMap/license/");
//Initialize Environment object
Environment.initialization(this);

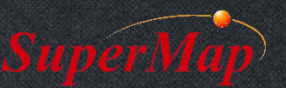

# **Learning Resources**

- Help Document
- Sample Codes

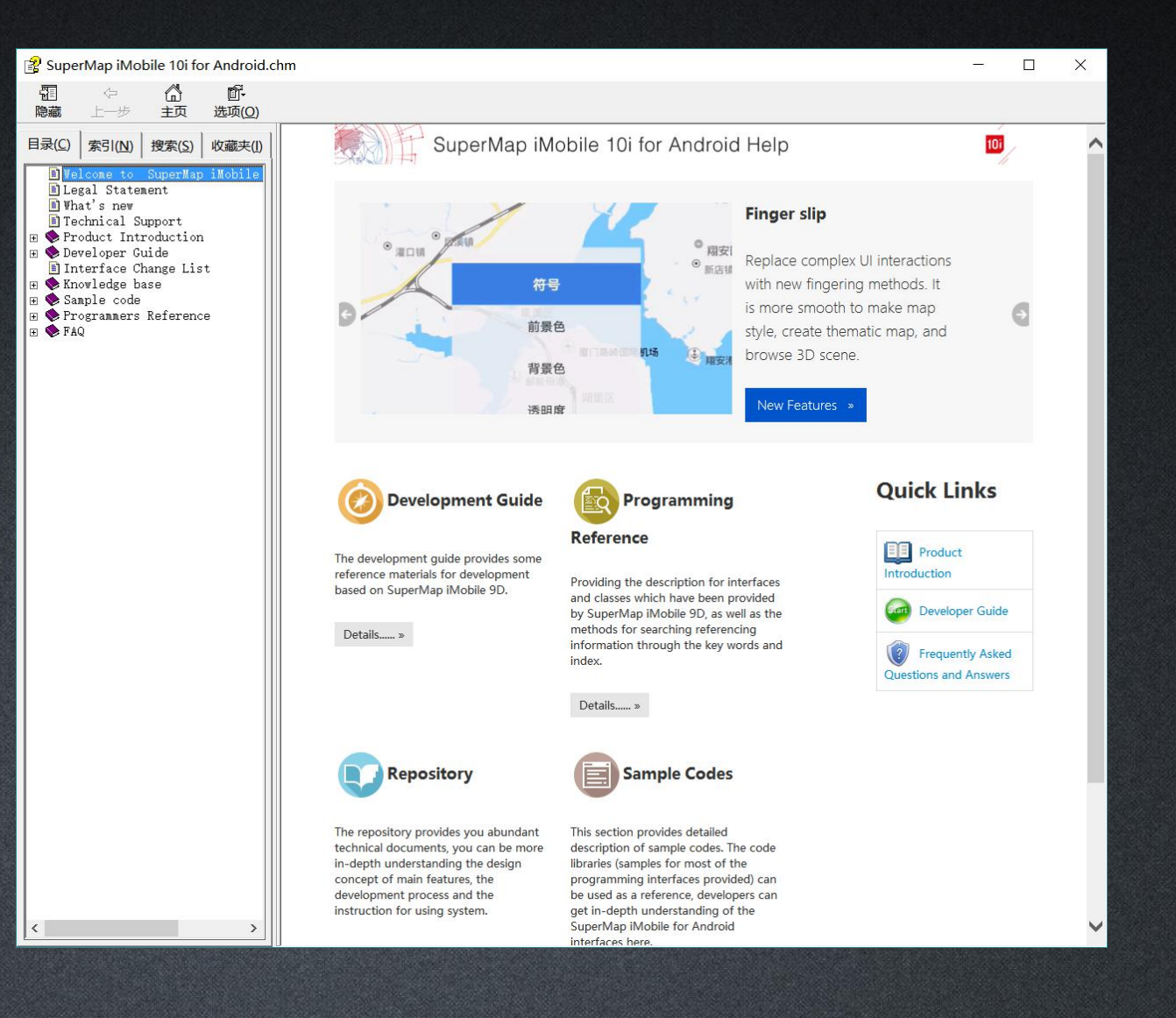

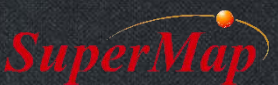

# Thank You!

Website: www.supermap.com

Email: globalsupport@supermap.com

Skype: supermapsupport

MSN: globalsupport@supermap.com

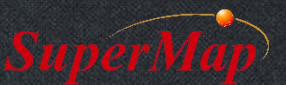